第一步:

输入链接 (https://powerschool.iscglobal.org/public/) 登录 Powerschool。开学初用户名和密码 已提供给家长和学生,如果家长登录有问题,有可能是孩子已修改密码,可跟孩子确认密码。

第二步:进入 Powerschool 后,点击右上方的箭头,如图所示:

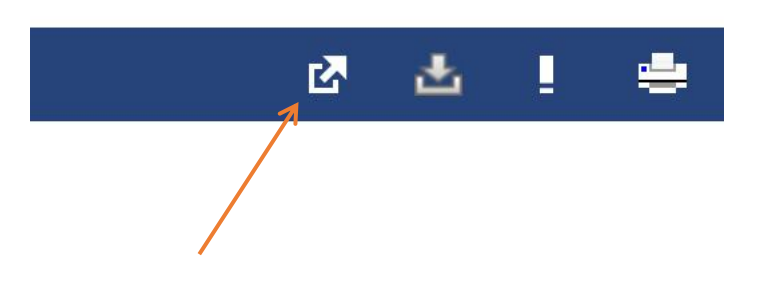

第三步:点击箭头后将看到如下信息,请选择最后一项"Tidal PTC"。

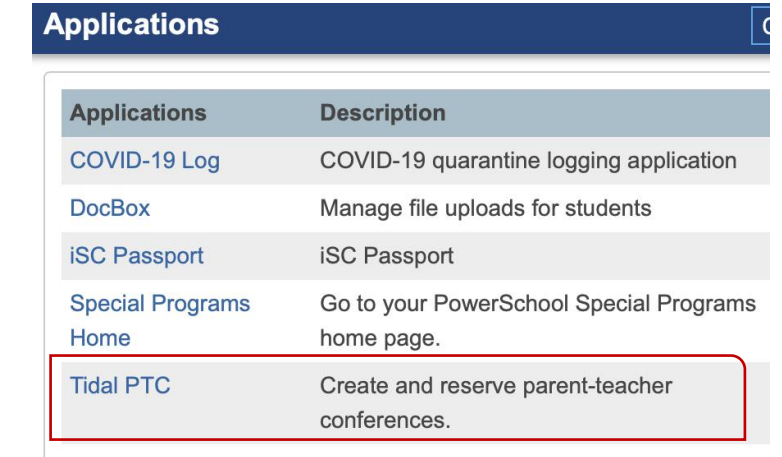

## 第四步:基本设置

第一次登陆 Tidal PTC 应用程序请进行以下基本设置。请单击右方图标,选择 setting, 如 下图。

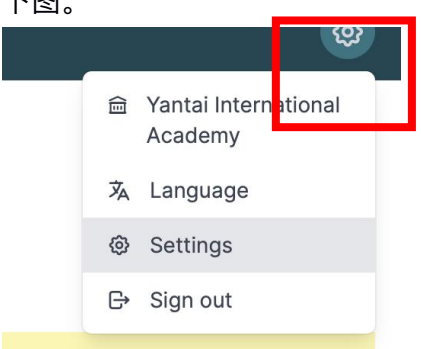

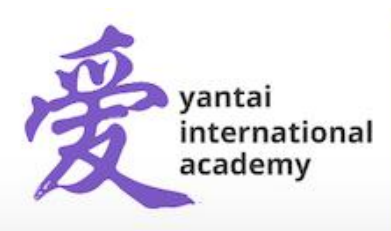

Yantai International Academy

35 Tianshan Road, Yantai Economic Development Area, Shandong, China 264000 烟台爱华双语学校出国留学部 中国山东省烟台市开发区天山路35号 邮编264000

## 个人信息

此信息与 PowerSchool 同步,如有错误请及时联系登记人员。

|                           | Dashboard                                                                                 | Teachers                                                                      | Students          | Translators                                              | Ø               |  |  |  |  |
|---------------------------|-------------------------------------------------------------------------------------------|-------------------------------------------------------------------------------|-------------------|----------------------------------------------------------|-----------------|--|--|--|--|
|                           | My Setting                                                                                | S                                                                             |                   |                                                          |                 |  |  |  |  |
|                           | Personal Information                                                                      | Personal Information<br>This is information about you and how to contact you. |                   |                                                          |                 |  |  |  |  |
|                           | A Personal inform                                                                         | ation comes fron                                                              | PowerSchool. I    | something is incorrect, please update it in PowerSchool. |                 |  |  |  |  |
|                           | First Name *                                                                              |                                                                               |                   | Grant                                                    |                 |  |  |  |  |
|                           | Last Name *                                                                               |                                                                               |                   | Holle                                                    |                 |  |  |  |  |
|                           | Email *                                                                                   |                                                                               |                   |                                                          |                 |  |  |  |  |
| 时区                        |                                                                                           |                                                                               |                   |                                                          |                 |  |  |  |  |
| i                         | 请确认您所在                                                                                    | E的时区                                                                          | 区,如有              | 错误请更改默认选项。                                               |                 |  |  |  |  |
|                           | <b>Meeting Information</b><br>These are settings related to your time slots and meetings. |                                                                               |                   |                                                          |                 |  |  |  |  |
|                           | Timezone *                                                                                |                                                                               |                   | Asia/Shanghai<br>Your current time is 11:26:05           | 5 on 2020-10-28 |  |  |  |  |
| 更改密码<br>http://p<br>Chang | 品:如您需要<br>ptc.ldiglobal<br><b>je Password</b>                                             | 使用与<br>.org/lo                                                                | Powers<br>gin), ī | School 不一样的密码登陆 PTC 应用程序<br>J以在此处进行设置。                   |                 |  |  |  |  |
| This is w<br>passwor      | vhere you can cl<br>rd.                                                                   | hange yo                                                                      | ur passw          | rd. Leave these fields blank to keep your current        |                 |  |  |  |  |
| Passwo                    | ord                                                                                       |                                                                               |                   |                                                          |                 |  |  |  |  |
| Confirm                   | n Password                                                                                |                                                                               |                   |                                                          |                 |  |  |  |  |
|                           |                                                                                           |                                                                               |                   |                                                          |                 |  |  |  |  |
|                           |                                                                                           |                                                                               |                   |                                                          |                 |  |  |  |  |

yantai international academy

35 Tianshan Road, Yantai Economic Development Area, Shandong, China 264000 烟台爱华双语学校出国留学部 中国山东省烟台市开发区天山路35号 邮编264000

www.yia-china.com

E: admissions@yia-china.com

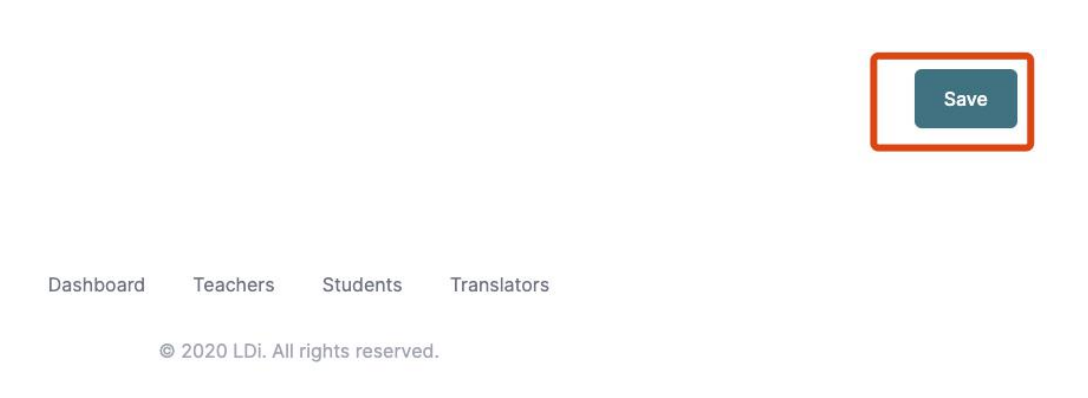

## 第五步:点击上方的控制面板按钮进入预约界面

1.1. 请单击下方"Save(保存)"按钮更新您的设置。

| Ŵ   | Dashboard | Teachers | Students | Reservations | Translators |
|-----|-----------|----------|----------|--------------|-------------|
| Das | hboard    |          |          |              |             |

点击"Add Reservations"添加预约。

| My Teacher Conferences              | Add Reservations |
|-------------------------------------|------------------|
| A You have no upcoming conferences. |                  |

第六步:点击您孩子的姓名,下图红色圆圈位置。

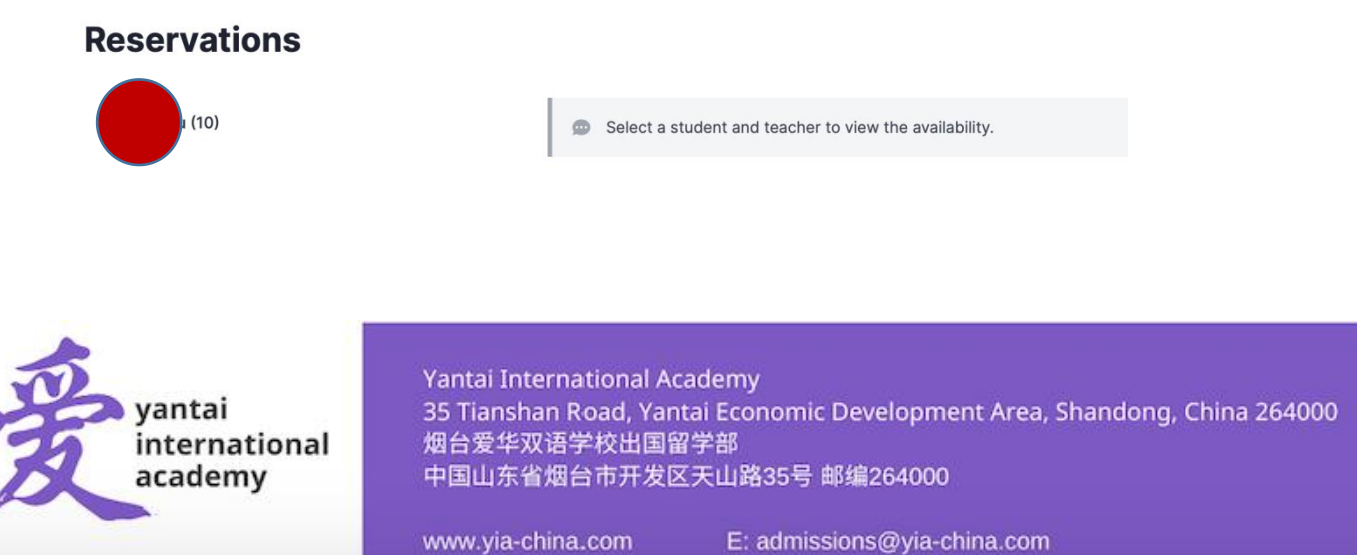

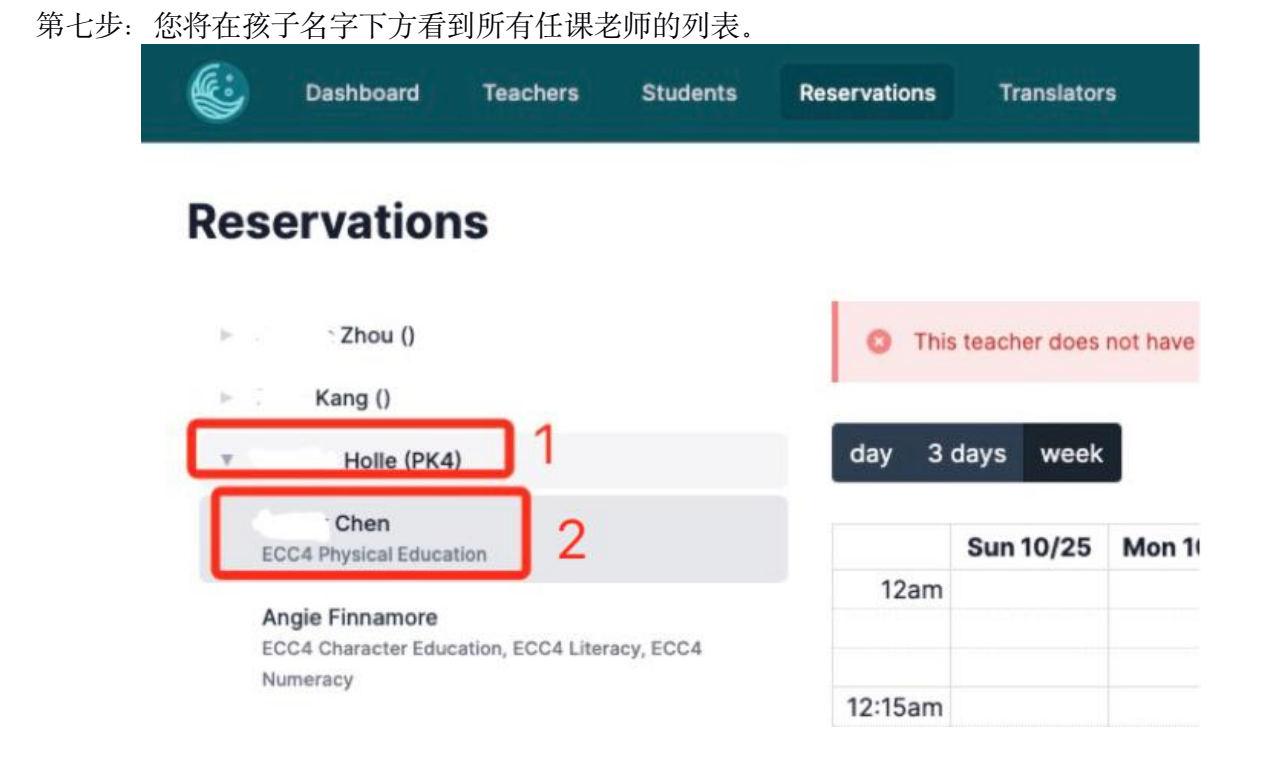

第八步:点击您要预约的老师,右方将出现日期,默认日期为当前日期。请点击下图红框 中的">"调整到 您希望预约的日期,您将看到预约时间,绿色时间段可以预约。

| day 3 day | s week   |          | <                            | > |
|-----------|----------|----------|------------------------------|---|
|           | Sat 4/17 | Sun 4/18 | Mon 4/19                     |   |
| 0.000     |          |          | Available                    |   |
| 8:15am    |          |          |                              |   |
|           |          |          | 8:20am - 8:35am<br>Available |   |
| 8:30am    |          |          |                              |   |
|           |          |          | 8:40am - 8:55am              |   |
| 8:45am    |          |          | Available                    |   |
| 9:00am    |          |          | 9:00am - 9:15am              |   |
| 5.00am    |          |          | Available                    |   |

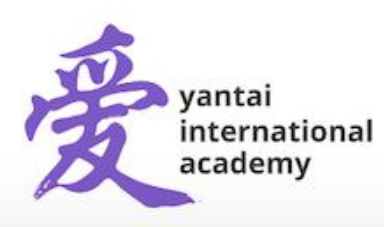

Yantai International Academy 35 Tianshan Road, Yantai Economic Development Area, Shandong, China 264000 烟台爱华双语学校出国留学部 中国山东省烟台市开发区天山路35号 邮编264000 第九步: 您将看到预约的日期和时间, 预约老师, 会议号码, 给老师的留言, 最后单击 "Reserve Slot",完成预约。

| Date             | Monday, Apr 19 8:20am - 8:35am            |  |
|------------------|-------------------------------------------|--|
| Teacher          | Lexi Forstrom                             |  |
| Student          | Mar Ma                                    |  |
| Location         | 420                                       |  |
| Is there somethi | ng you want to talk to the teacher about? |  |

Cancel

Reserve Slot

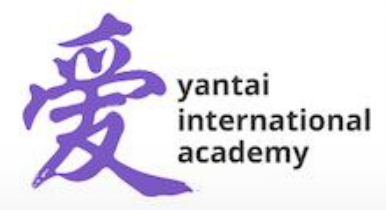

Yantai International Academy 35 Tianshan Road, Yantai Economic Development Area, Shandong, China 264000 烟台爱华双语学校出国留学部 中国山东省烟台市开发区天山路35号 邮编264000

www.yia-china.com E: admissions@yia-china.com